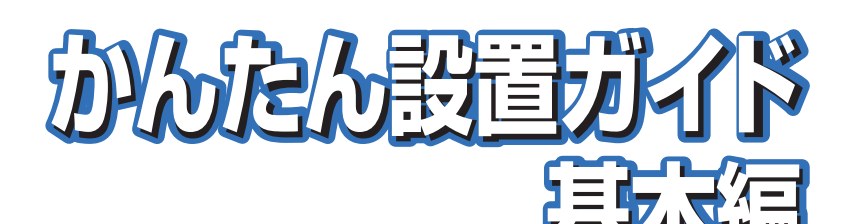

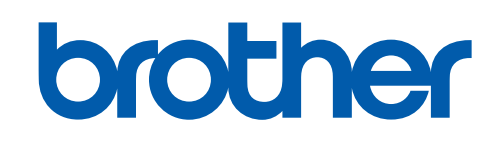

接続・設置する

# JUSTIO Arrow Arrow Arro

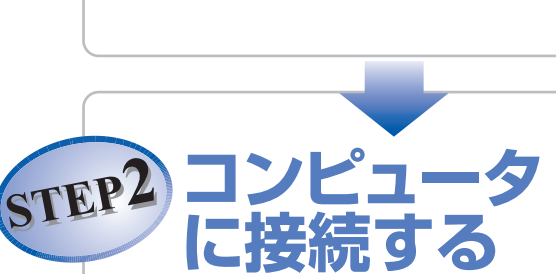

STEP1

# はじめにお読みください

本製品を使用するには、本製品を設置し、お使いのコンピュータにドライバと ソフトウェアをインストールする必要があります。正しいセットアップを行うた めに、この「かんたん設置ガイド基本編」を必ずお読みください。

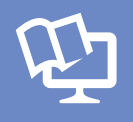

付属のCD-ROMから「画面で見るマニュアル(HTML形式)」を 参照できます。本製品の使い方やネットワーク、 ソフトウェアの設定など知りたい情報をすばやく探せます。

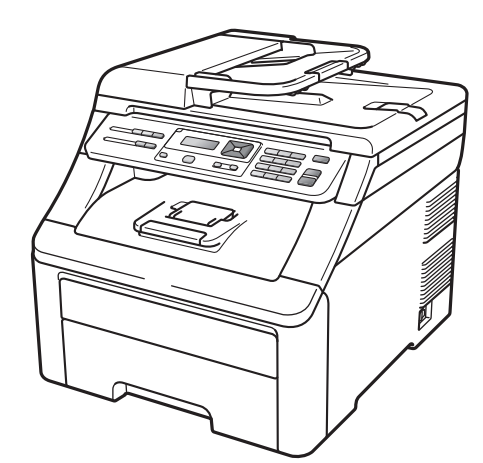

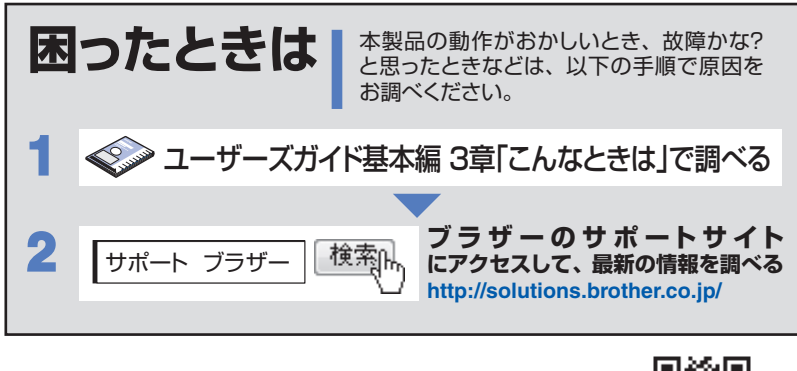

携帯電話からでも簡単なサポート情報を見ることができます。 http://m.brother.co.jp/support/

オンラインユーザー登録 ▶ https://regist.brother.jp/

本書は、なくさないように注意し、いつでも手に取ってみる ことができるようにしてください。 い USB接続 Windows®

Macintosh

※ LAN ケーブルを使ってネットワー ク環境に接続する場合は、「かん たん設置ガイドネットワーク編」 をご覧ください。

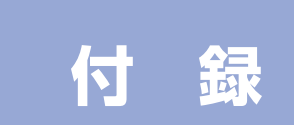

# ユーザーズガイドの構成

本製品には次のユーザーズガイドが用意されています。『かんたん設置ガイド』(本書/ネットワーク編)をご覧 いただき設置および接続が終了したら、『ユーザーズガイド』で安全にお使いいただくための注意や基本的な使 用方法をよくお読みください。その後目的に応じて各ユーザーズガイドをご活用ください。

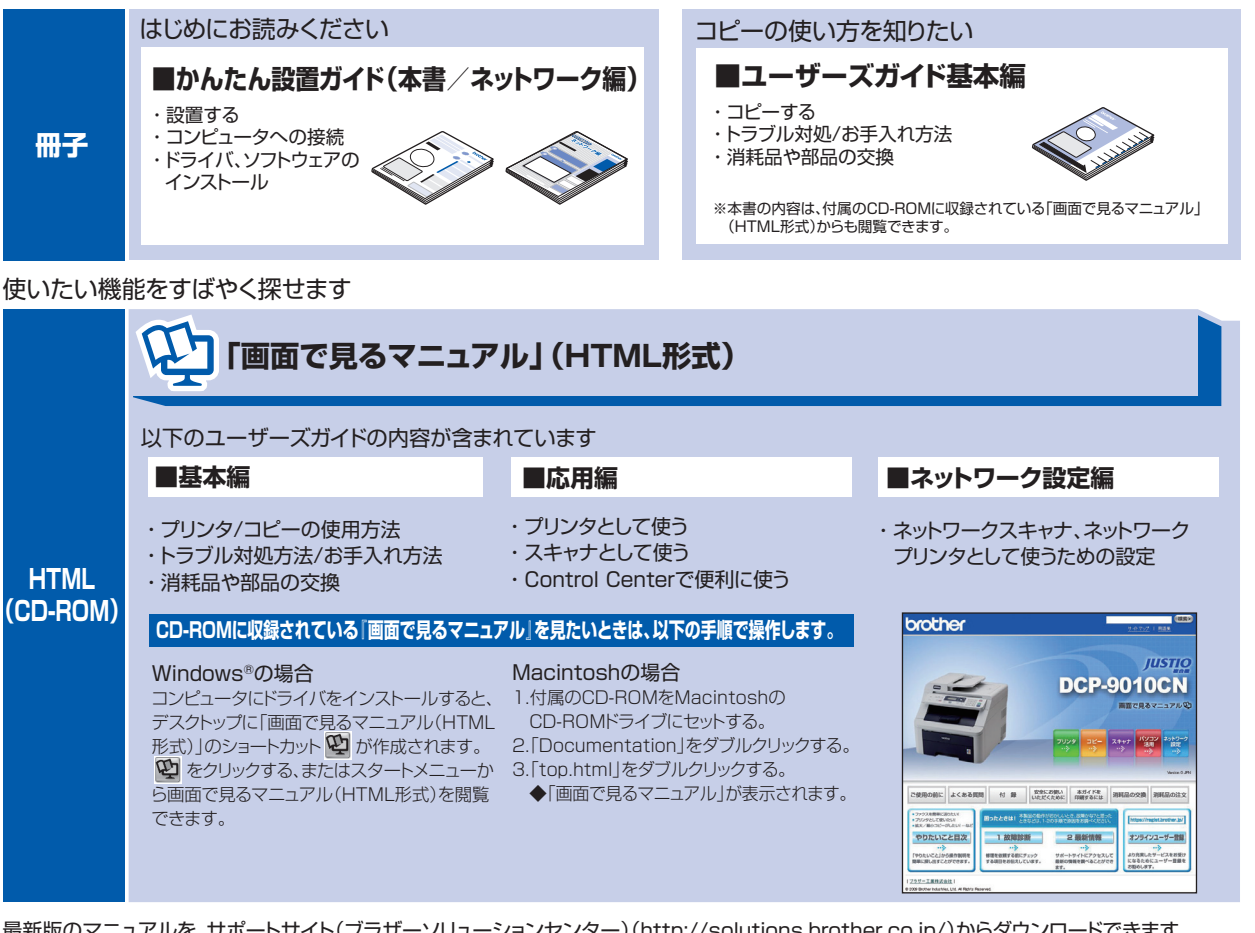

最新版のマニュアルを、サポートサイト(ブラザーソリューションセンター)(http://solutions.brother.co.jp/)からダウンロードできます。

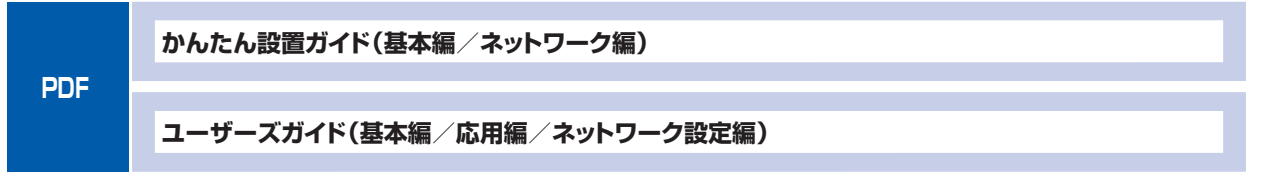

# 最新のドライバや、ファームウェア(本体ソフトウェア)を入手するときは?

弊社ではソフトウェアの改善を継続的におこなっております。 最新のドライバやファームウェアを弊社サポートサイト(ブラザーソリューションセンター)よりダウンロード することでお手元の製品の関連ソフトウェアを新しくしていただくことができます。

ドライバを新しくすることで、新しいOSに対応したり、印刷やスキャンなどの際のトラブルを解決できること があります。また、本体のトラブルのあるときは、ファームウェア(本体ソフトウェア)を新しくすることで解 決できることがあります。

ダウンロード・操作手順について詳しくは、http://solutions.brother.co.jp/ へ

# 目 次

| ユーザーズガイドの構成                                                                                                    | 2                                                                                                    |
|----------------------------------------------------------------------------------------------------|----------------------------------------------------------------------------------------------------|
| 最新のドライバや、ファームウェア(本体ソフトウェア)を入手するときは?                                                                                                    | 2                                                                                                    |
| 目 次                                                                                                    | З                                                                                                    |
| 本書の表記                                                                                                    | 4                                                                                                    |
| STEP1 接続・設置する<br>1 付属品を確認する<br>2 梱包材を取り外す                                                                                                    | <b>5</b><br>6<br>8                                                                                                    |
| 3 ドラムユニット&トナーカートリッジを取り付ける                                                                                                    | 9                                                                                                    |
| 4 記録紙をセットする                                                                                                    | 10                                                                                                    |
| 5 電源コードを接続する                                                                                                    | 11                                                                                                    |
| STEP2 コンピュータに接続する (Windows <sup>®</sup> )                                                                                                    |                                                                                                    |
| T イノストールの削に<br>CD-BOM の内容                                                                                                    | 14<br>11                                                                                                    |
| 2 ドライバとソフトウェアをインストールする (USB)                                                                                                    |                                                                                                    |
|                                                                                                    |                                                                                                    |
| STEP2 コンピュータに接続する (Macintosh)<br>1 インストールの前に<br>CD-ROM の内容                                                                                                    |                                                                                                    |
| STEP2 コンピュータに接続する (Macintosh)<br>1 インストールの前に<br>CD-ROM の内容<br>2 ドライバとソフトウェアをインストールする (USB)<br>付 録                                                                                                    |                                                                                                    |
| STEP2 コンピュータに接続する (Macintosh)                                                                                                    |                                                                                                    |
| STEP2 コンピュータに接続する (Macintosh)                                                                                                    |                                                                                                    |
| STEP2 コンピュータに接続する (Macintosh)                                                                                                    |                                                                                                    |
| STEP2 コンピュータに接続する (Macintosh)                                                                                                    |                                                                                                    |
| STEP2 コンピュータに接続する (Macintosh)                                                                                                    |                                                                                                    |
| STEP2 コンピュータに接続する (Macintosh)                                                                                                    | 19<br>20<br>20<br>21<br>21<br>23<br>23<br>23<br>23<br>24<br>25<br>25<br>25<br>26                                            |
| STEP2 コンピュータに接続する (Macintosh)                                                                                                    | 19<br>20<br>20<br>21<br>21<br>23<br>23<br>23<br>23<br>23<br>23<br>24<br>25<br>25<br>25<br>26<br>26                          |
| STEP2 コンピュータに接続する (Macintosh)<br>1 インストールの前に<br>CD-ROM の内容                                                                                                    | 19<br>20<br>20<br>21<br>21<br>23<br>23<br>23<br>23<br>24<br>25<br>25<br>25<br>26<br>26<br>26<br>27                          |
| STEP2 コンピュータに接続する (Macintosh)<br>1 インストールの前に<br>CD-ROM の内容<br>2 ドライバとソフトウェアをインストールする (USB)<br><b>付 録</b><br>動作環境<br>Windows <sup>®</sup><br>Macintosh<br>この続きは…<br>「画面で見るマニュアル」を閲覧するには<br>オプション製品のご案内<br>商標について<br>消耗品について | 19<br>20<br>20<br>21<br>23<br>23<br>23<br>23<br>23<br>23<br>23<br>24<br>25<br>25<br>25<br>25<br>26<br>26<br>27<br>27<br>裏表紙 |

- この機器は、クラスB情報技術装置です。この機器は、家庭環境で使用することを目的としていますが、この機器がラジオやテレビジョン受信機に近接して使用されると、受信障害を引き起こすことがあります。取扱説明書に従って正しい取り扱いをしてください。
- 本製品は、厳重な品質管理と検査を経て出荷しておりますが、万一不具合がありましたら、「お客様相談窓口」までご 連絡ください。
- お客様または第三者が、本製品の使用の誤り、使用中に生じた故障、その他の不具合、または本製品の使用によって 受けられた損害については、法令上賠償責任が認められる場合を除き、当社は一切その責任を負いませんので、あら かじめご了承ください。
   ■ 本製品の設置上の警告・注意事項は、 ◆ ユーザーズガイド基本編の「安全にお使いいただくために」をよくお読みい
- ■本製品の設置上の警告・注意事項は、 ユーザーズガイド基本編の「安全にお使いいただくために」をよくお読みいただき、正しく設置してください。
- ユーザーズガイドなど、付属品を紛失した場合は、お買い上げの販売店にてご購入いただくか、ダイレクトクラブ (0120-118-825) へご注文ください。(土、日、祝日、長期休暇を除く 9:00~12:00 13:00~17:00)

# 本書の表記

| ▲ 警告                                                                                                    | この表示を無視して、誤った取り扱いをすると、人が死亡または重傷を負う可能性があ<br>る内容を示しています。     |
|----------------------------------------------------------------------------------------------------|------------------------------------------------------------|
| ▲ 注意                                                                                                    | この表示を無視して、誤った取り扱いをすると、人が傷害を負う可能性や物的損害の可<br>能性がある内容を示しています。 |
| 題意                                                                                                    | 本製品をお使いになるにあたって、守っていただきたいことがらを説明しています。                     |
| (御-豆)                                                                                                    | 本製品の操作手順に関する補足情報を説明しています。                                  |
| <ul> <li>Image: A start of the start of the start of</li></ul> | ユーザーズガイド基本編の参照先を記載しています。                                   |
| Ē                                                                                                    | 画面で見るマニュアル(HTML形式)を参照しています。                                |

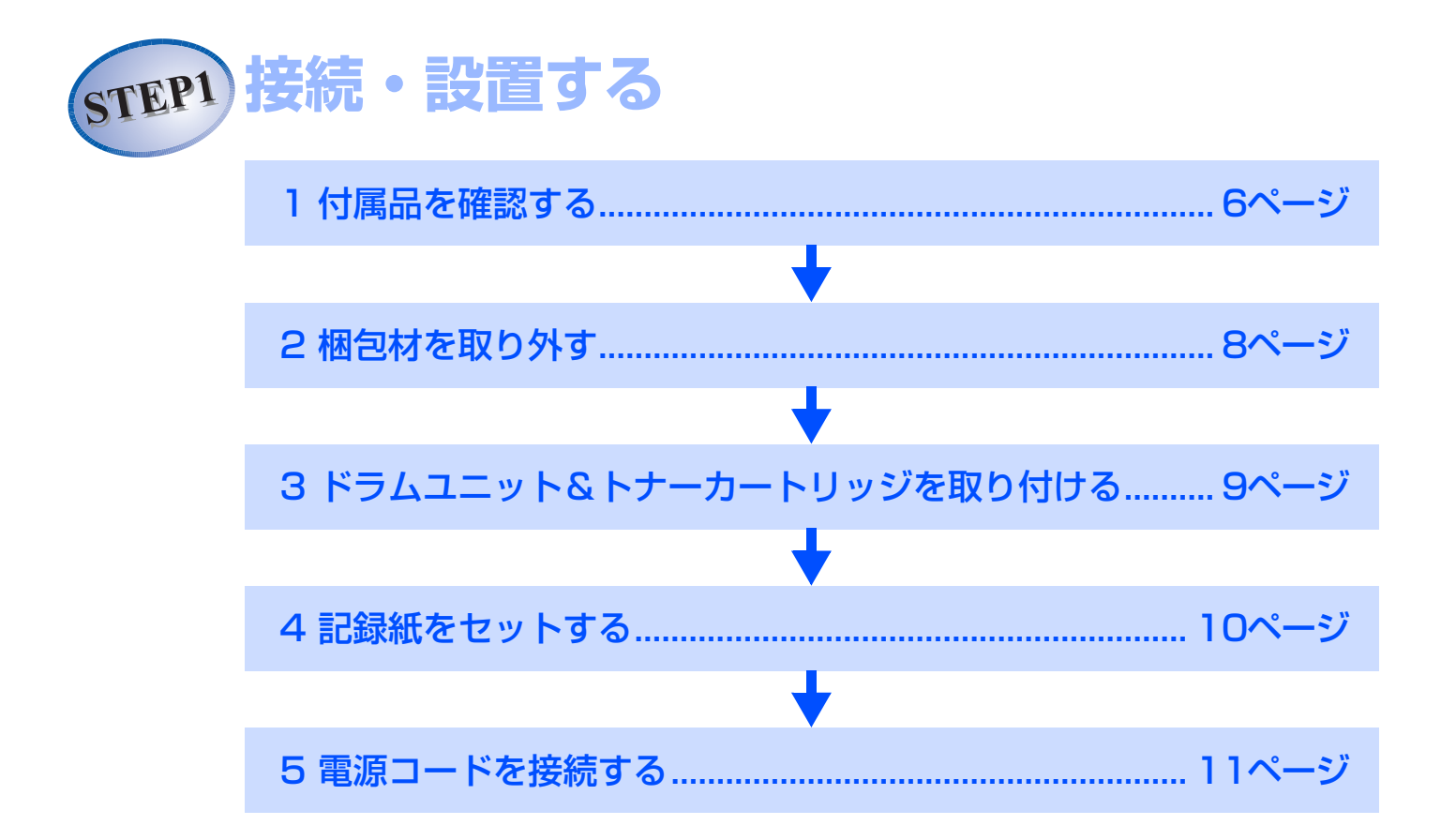

# 1 付属品を確認する

万一、足りないものがあったりユーザーズガイドに落丁があったときは、お客様相談窓口にご連絡ください。

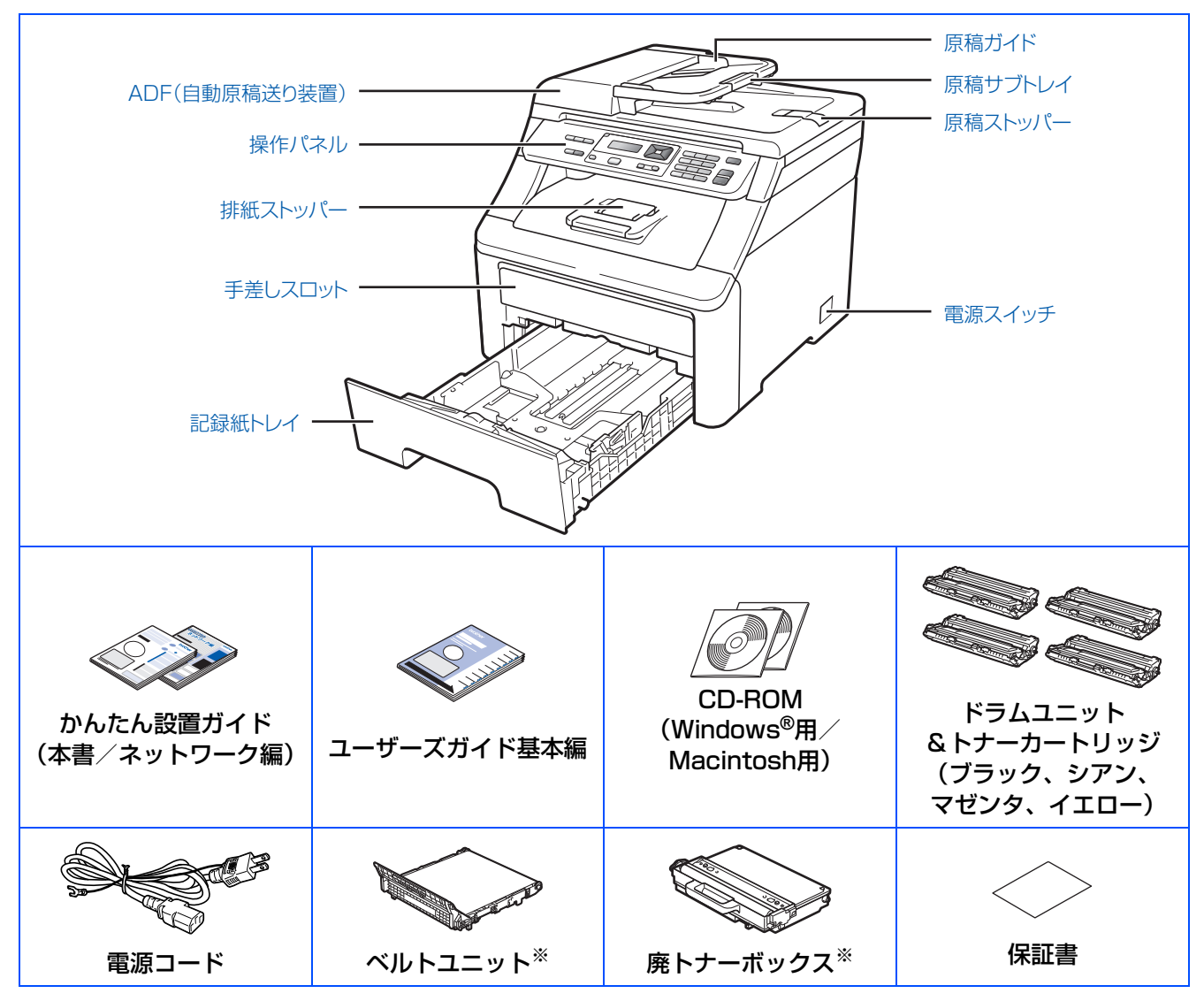

※工場出荷時にあらかじめ取り付けられています。

# ▲ 警告

製品を梱包しているビニール袋は幼児の手の届くところには置かないでください。 あやまってかぶると窒息の恐れがあります。

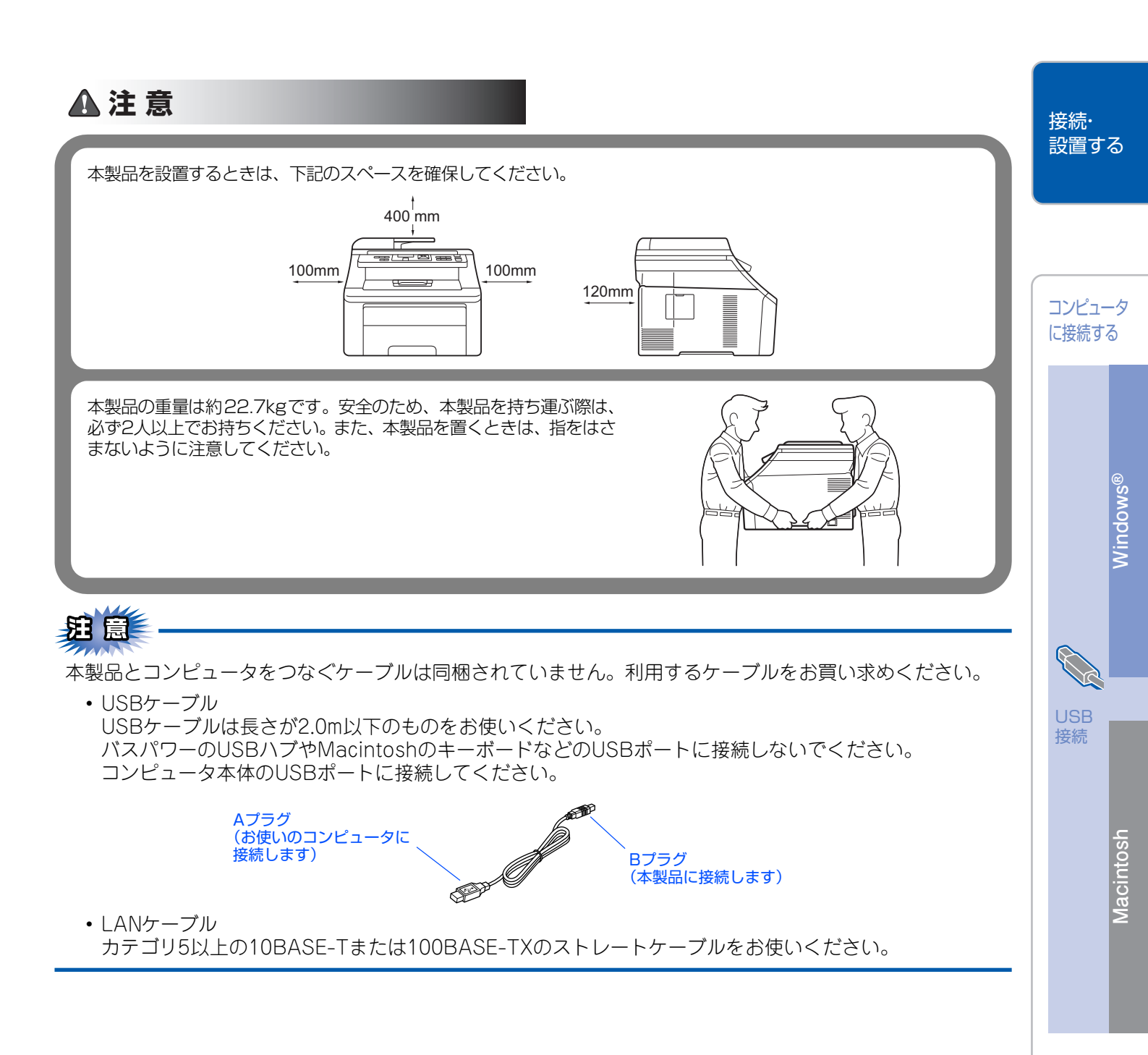

# 2 梱包材を取り外す

箱から本製品を取り出したあと、本体内部にセットされている保護部品および梱包材を取り除きます。 箱や取り外した部品は廃棄せずに保管してください。

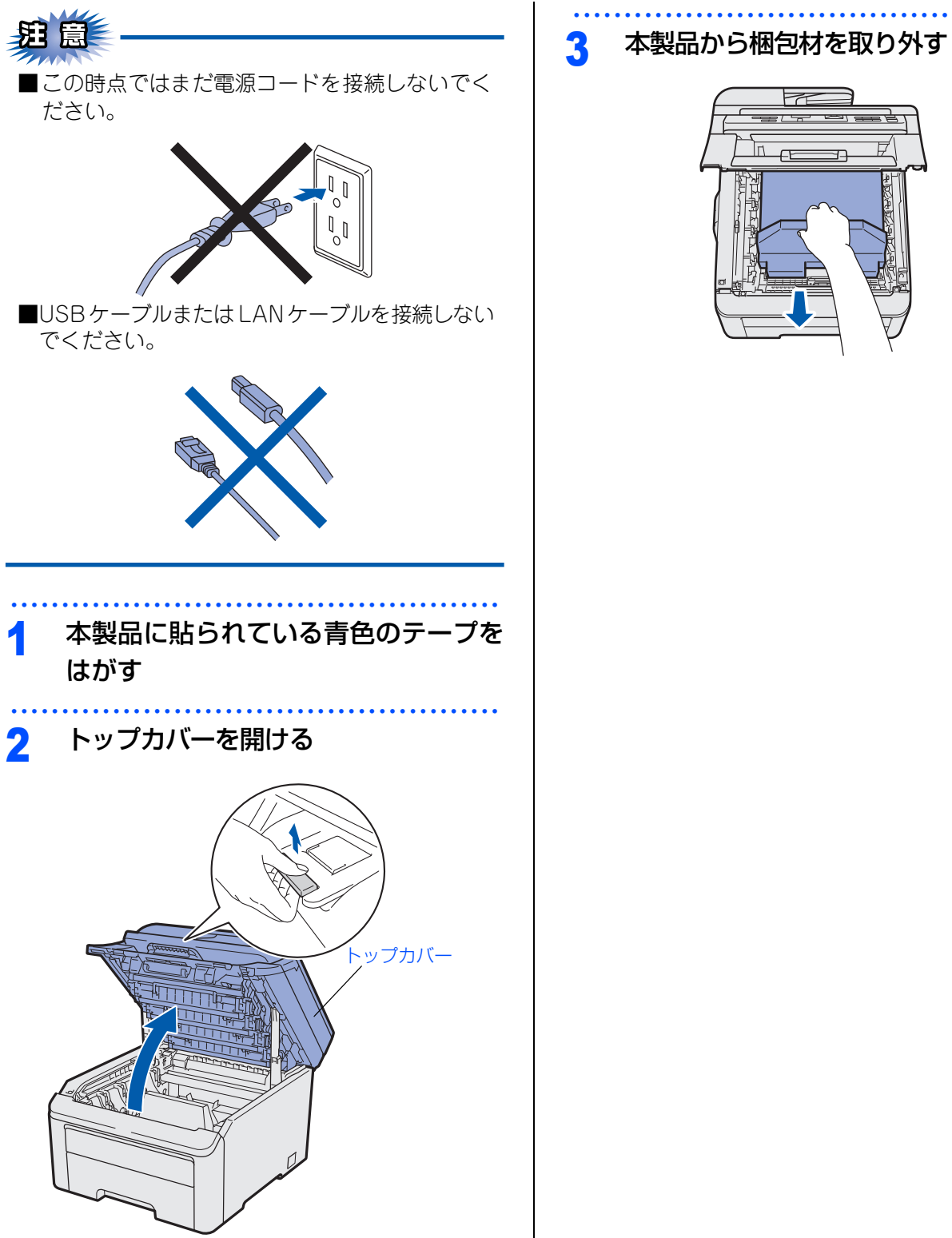

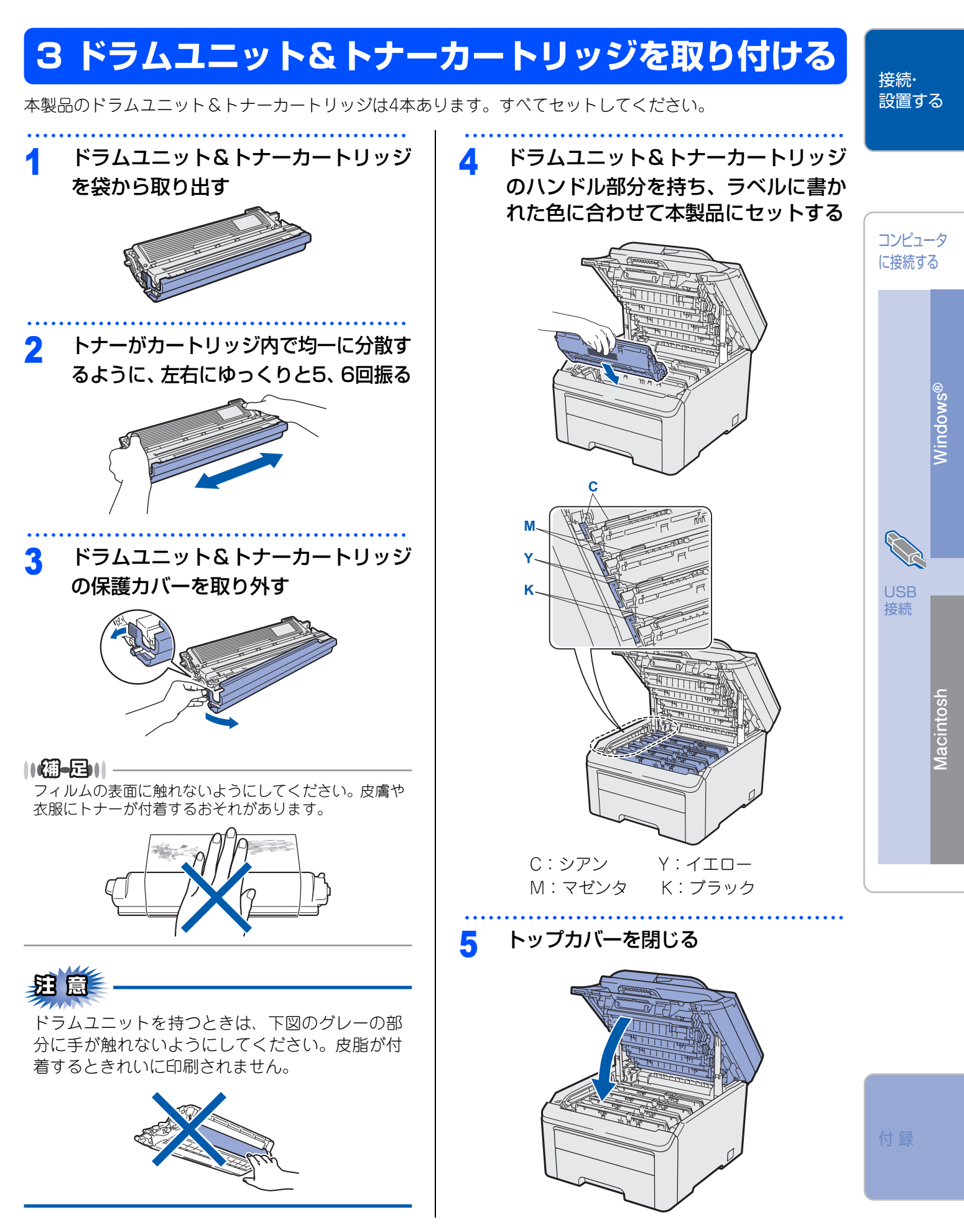

# 4 記録紙をセットする

1 記録紙トレイを本製品から完全に引き 出す

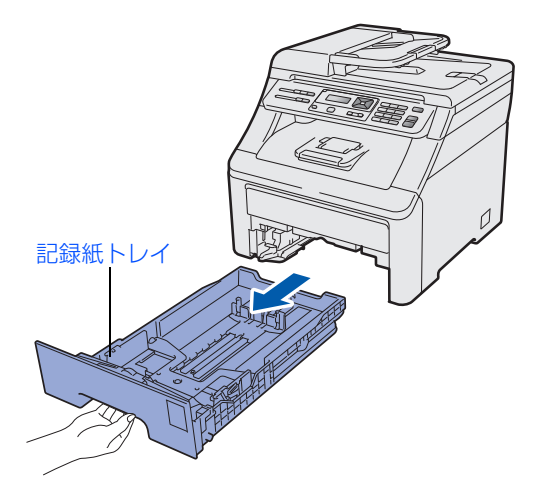

# 2 記録紙ガイドを使用する記録紙のサイ ズに合わせる

- レバー①をつまみながら使用する記録紙のサ イズに合わせます。
- 記録紙ガイドのつめがしっかりと溝にはまっていることを確認してください。

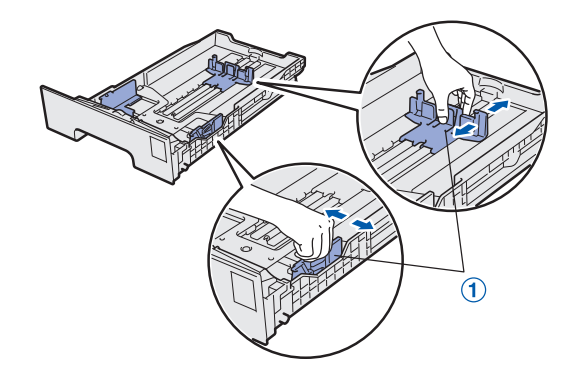

3 記録紙をよくさばく

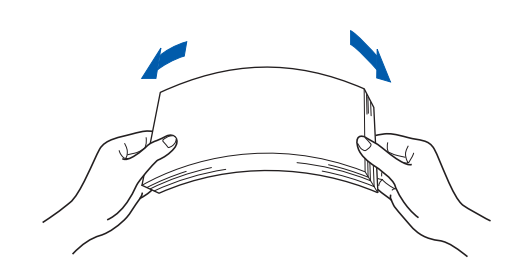

1 印刷面を下にして記録紙トレイに入れる

記録紙がトレイの中で平らになっていること、▼マー クより下の位置にあることを確認してください。

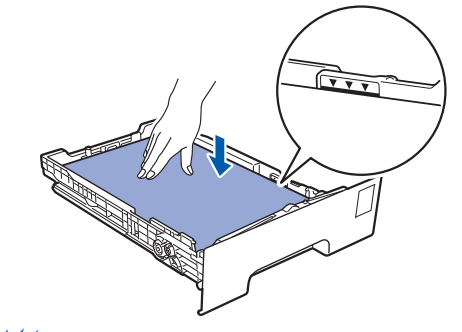

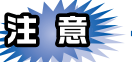

■記録紙に折り目やしわがないか確認し、数回に 分けて入れてください。一度にたくさん入れる と紙づまりや給紙ミスの原因になります。

■種類の異なる記録紙を一緒にセットしないでく ださい。

- ■記録紙ガイドが記録紙のサイズに正しくセット されていることを確認してください。正しくセット されていないと印刷時にトレイ内で記録紙が ずれ、故障の原因になります。
- ■記録紙トレイの内部にラベルなどを貼らないでく ださい。紙づまりや給紙ミスの原因になります。

#### ||個一日||-

- ●はがきは約30枚までセットできます。
- ●A4(80g/m<sup>2</sup>の普通紙)で約250枚までセットできます。
- 5 記録紙トレイを本製品に戻す

# 6 排紙ストッパーを開く

印刷された記録紙が上面排紙トレイから滑り落 ちることを防ぎます。

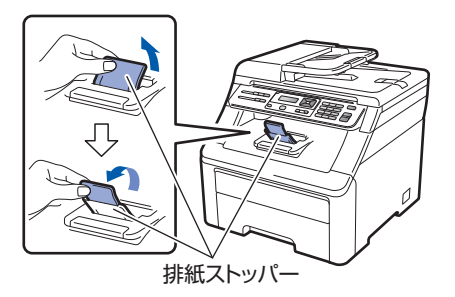

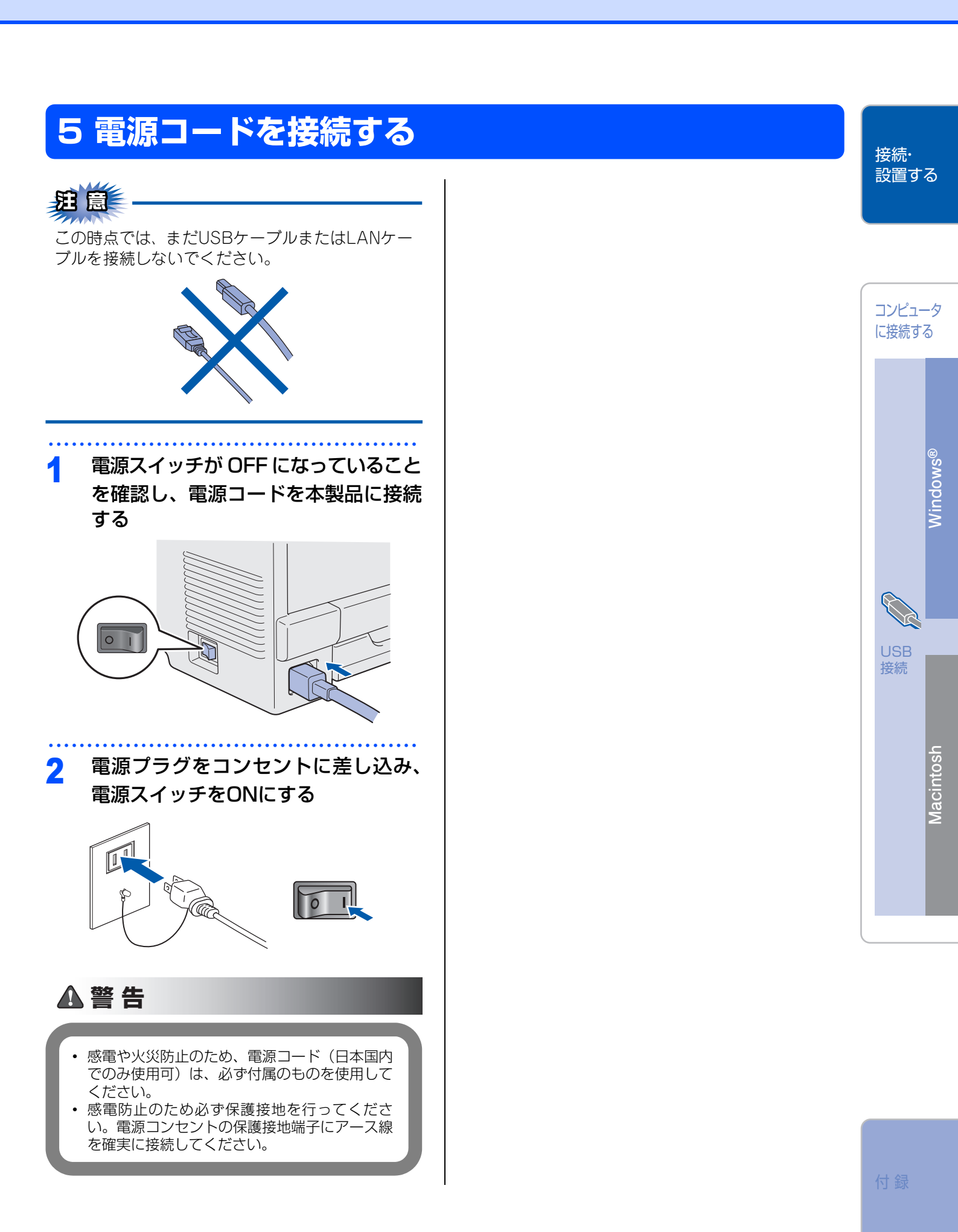

### STEP1 接続・設置する

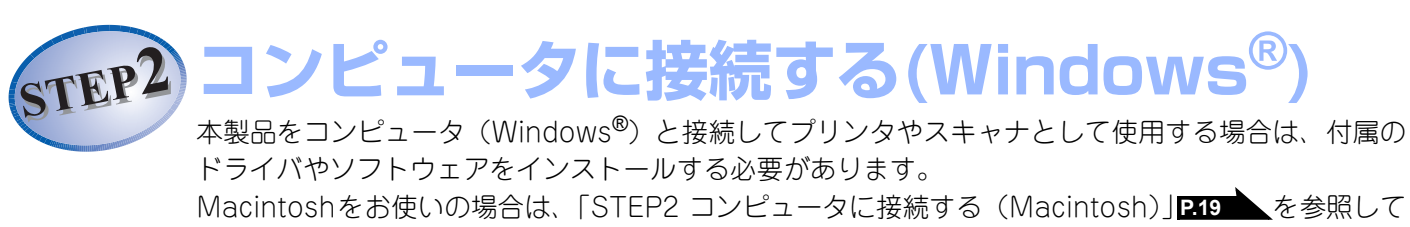

Macintoshをお使いの場合は、「STEP2 コンピュータに接続する(Macintosh)」 ころので、 ください。

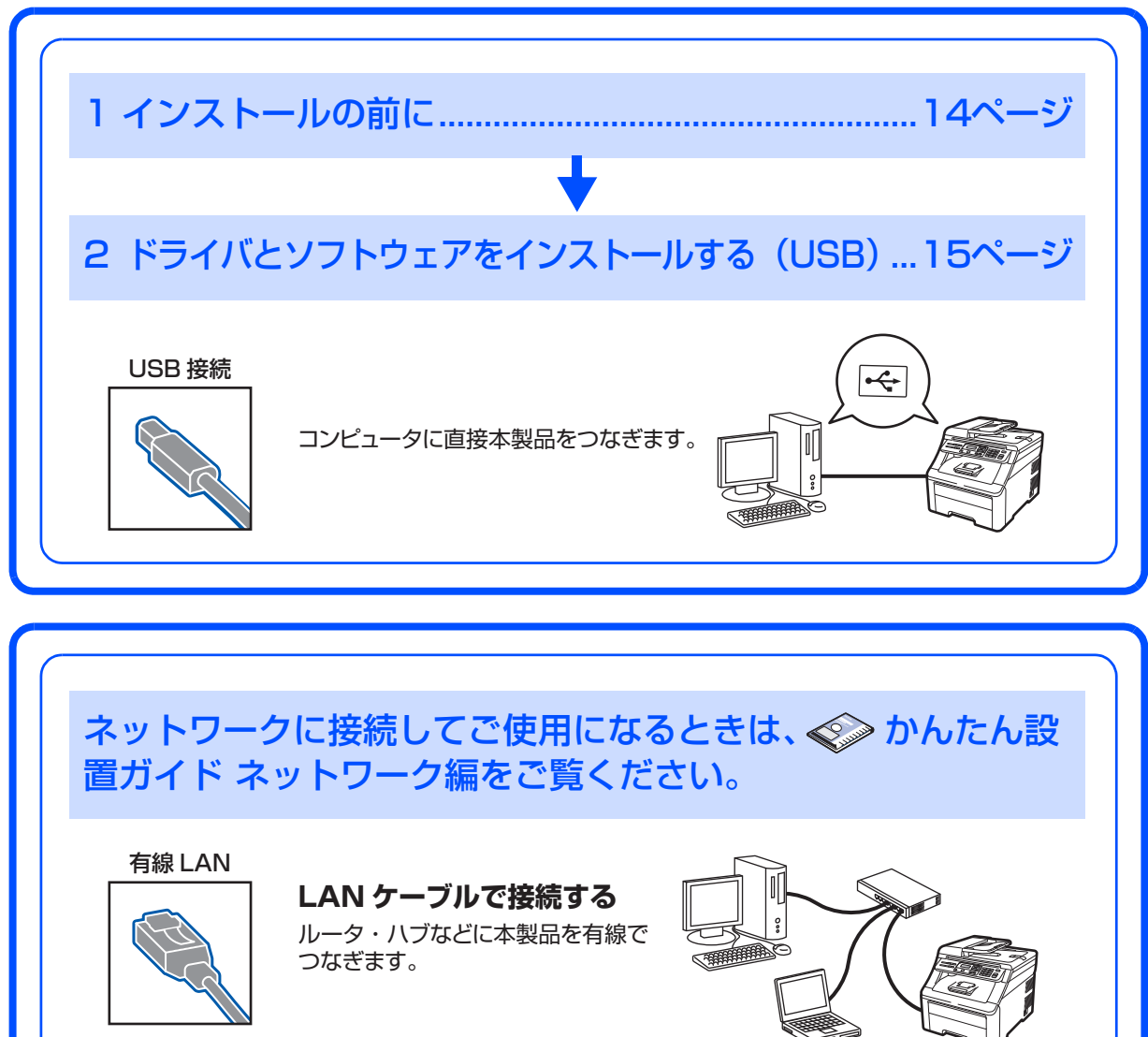

# 1 インストールの前に

本製品をコンピュータと接続してプリンタやスキャナとして使用する場合は、付属のドライバやソフトウェアを インストールする必要があります。

ソフトウェアをインストールする前に、CD-ROM に収録されている内容とコンピュータの動作環境P23を 確認してください。

# CD-ROMの内容

| 🧭 Macromedia Flash Player 8                               |                   |
|-----------------------------------------------------------|-------------------|
|                                                           | brother           |
|                                                           | CN                |
| トップメニュー                                                   |                   |
|                                                           | インストール            |
|                                                           | ネットワークユーティリティ     |
|                                                           | <b>そ</b> の他ソフトウェア |
|                                                           | 😳 画面で見るマニュアル      |
|                                                           | サービスとサポート         |
|                                                           | オンラインユーザー登録       |
|                                                           |                   |
|                                                           |                   |
| © 2001-2009 Brother Industries, Ltd. All Rights Reserved. | 終了                |

### インストール

本製品をお使いいただくための各種ドライバと、より便利にお使いいただくために以下のソフトウェア をインストールします。

- Presto! PageManager TWAIN/WIA準拠の画像管理用ソフトウェアで す。
- ControlCenter3 スキャナ機能などさまざまな機能の入り口となるソフトウェアです。

### ネットワークユーティリティ

各種ドライバ、ソフトウェアを追加インストールで きます。

- BRAdmin Light ネットワークプリンタなどネットワーク上で使 用する機器を管理できるソフトウェアです。
- オートマチックドライバインストーラ ネットワーク環境で本製品を使う場合に便利な ツールです。

### その他ソフトウェア

 NewSoft Presto! Image Folio 画像を編集できるソフトウェアです。

### 画面で見るマニュアル

以下のユーザーズガイドがコンピュータ上で閲覧で きます。

• 画面で見るマニュアル(HTML形式)

#### サービスとサポート

- ブラザーホームページ ブラザーのホームページへリンクします。
   ソリューションセンター インターネット経由で、本製品の最新情報を閲覧 したり、最新データのダウンロードが行えます。
   ブラザーダイレクトクラブ トナーカートリッジなどが購入できるオンライ
- ンショップヘリンクします。 • 消耗品情報
- インターネット経由で消耗品の購入に関する情 報を確認できます。

#### オンラインユーザー登録

オンラインでユーザー登録を行います。

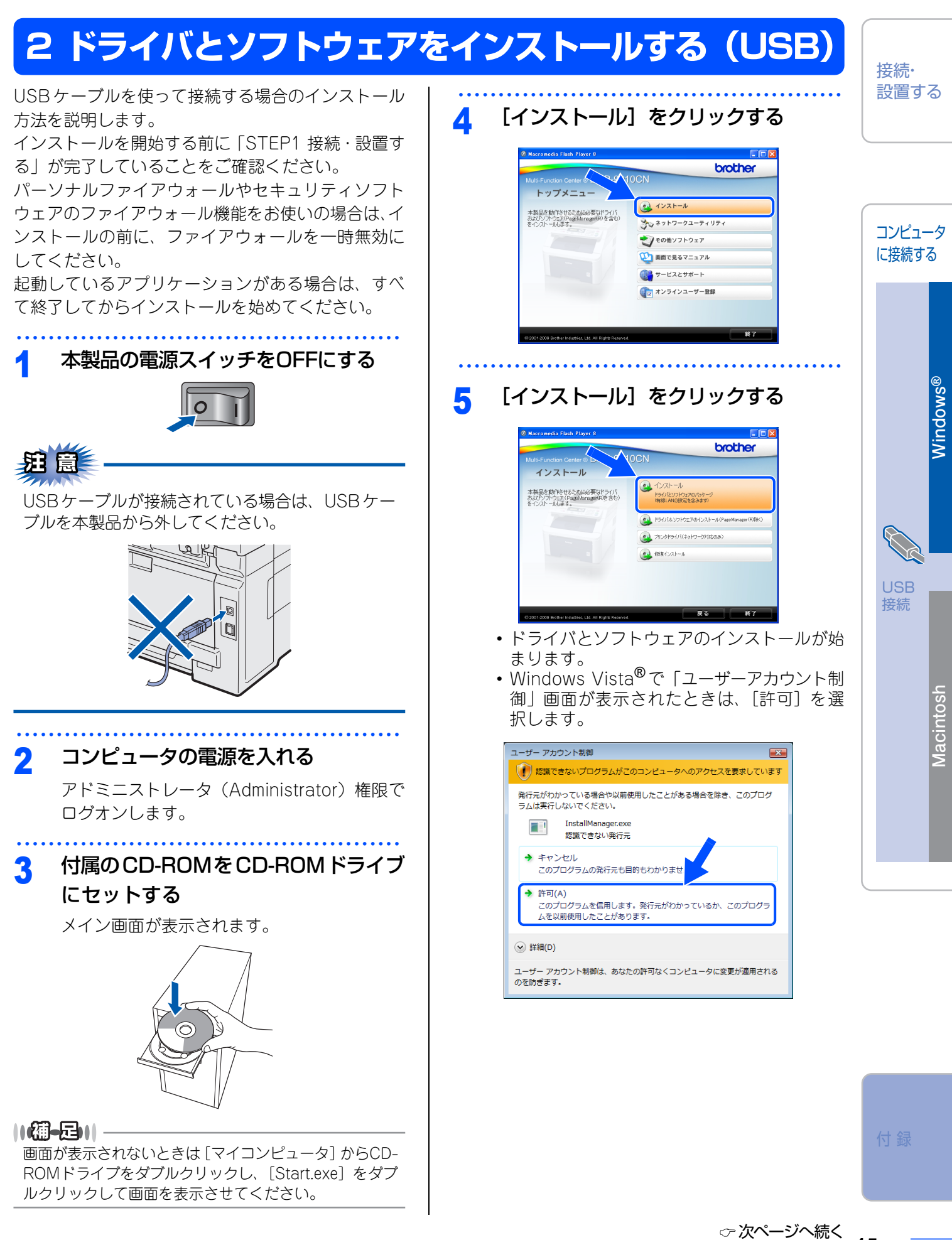

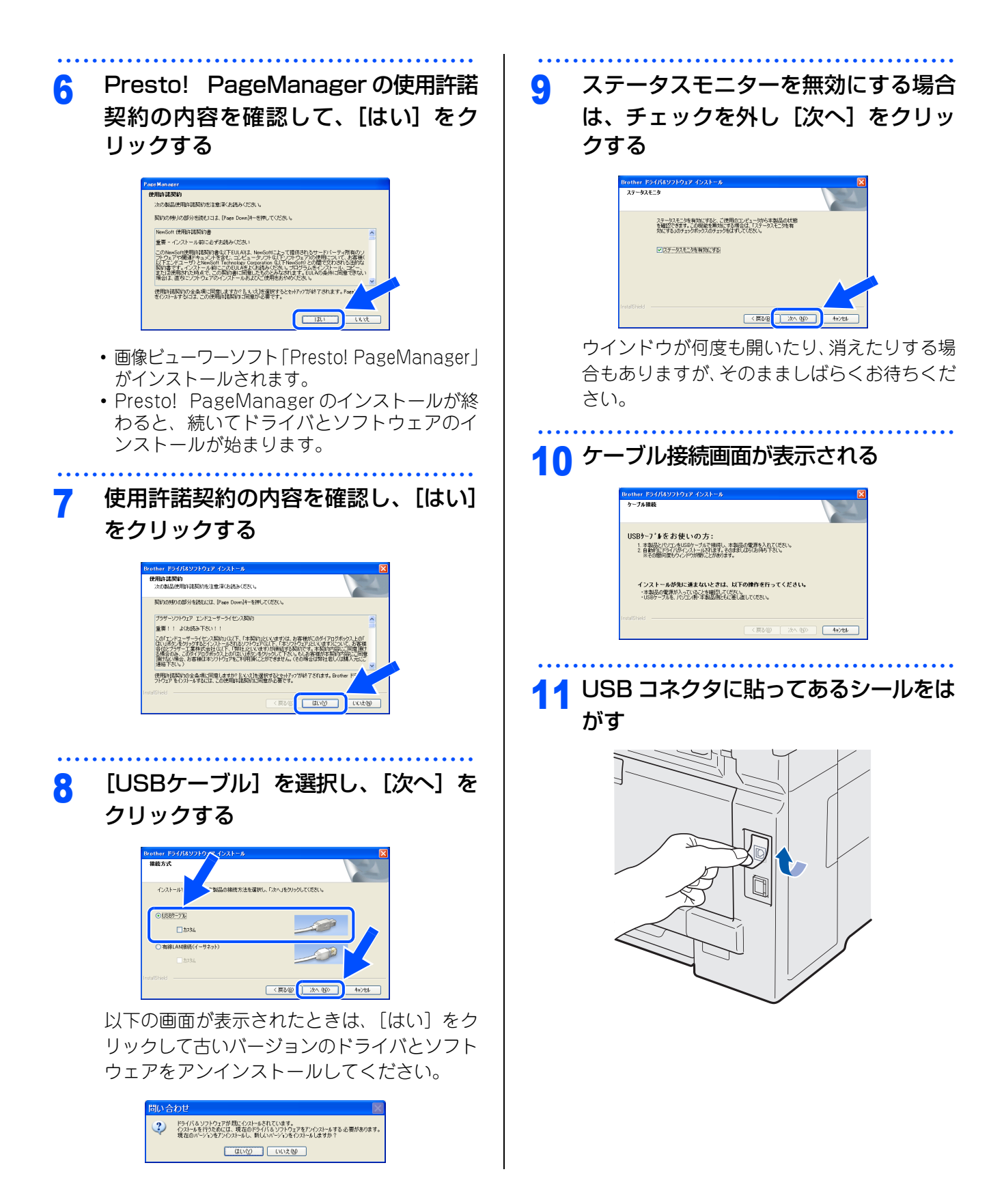

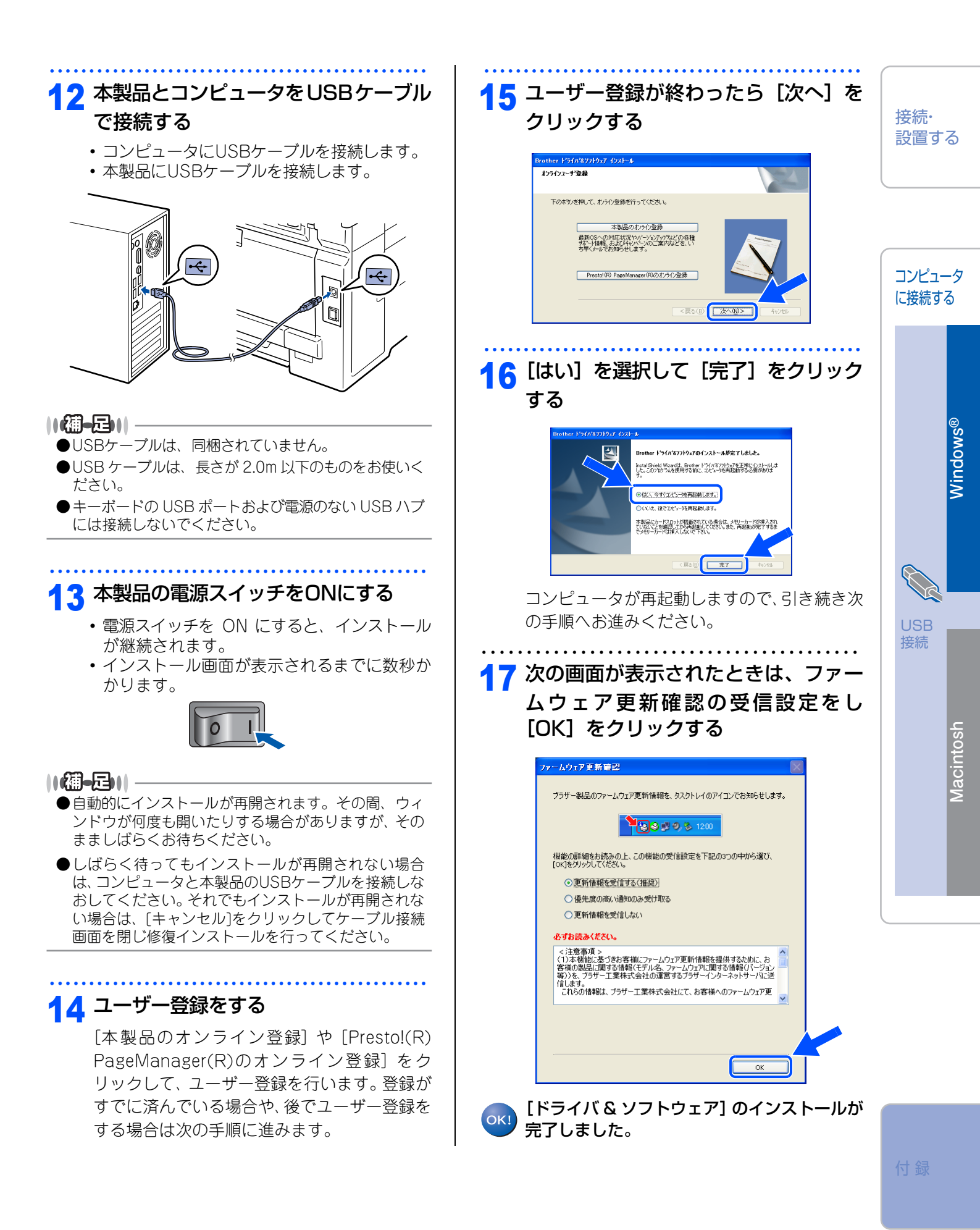

☞ 次ページへ続く

「XML Paper Specification プリンタドライバ」のご案内 XML Paper Specification プリンタドライバは、XML Paper Specification 文書をプリントするのに適した Windows Vista<sup>®</sup>専用のプリンタドライバです。

サポートサイト(プラザーソリューションセンター)か らダウンロードできます。 (http://solutions.brother.co.jp/)

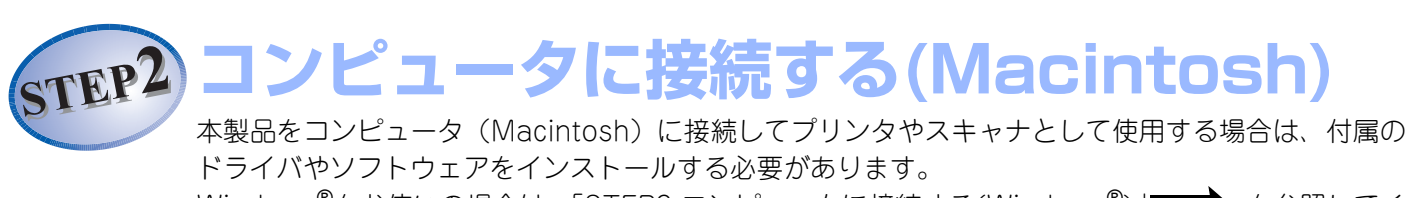

Windows<sup>®</sup>をお使いの場合は、「STEP2 コンピュータに接続する(Windows<sup>®</sup>)」<mark>P.13</mark>を参照してください。

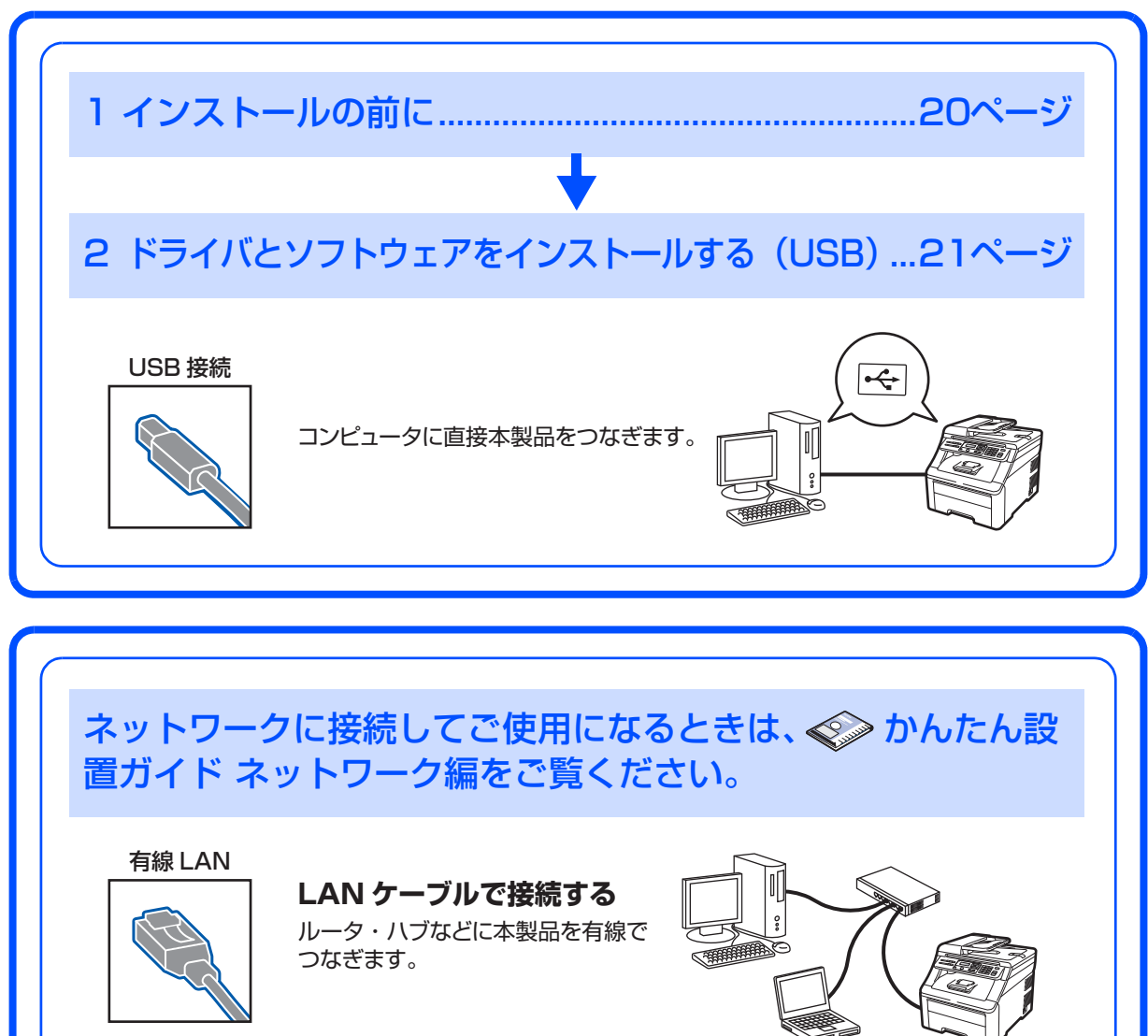

# 1 インストールの前に

# CD-ROMの内容

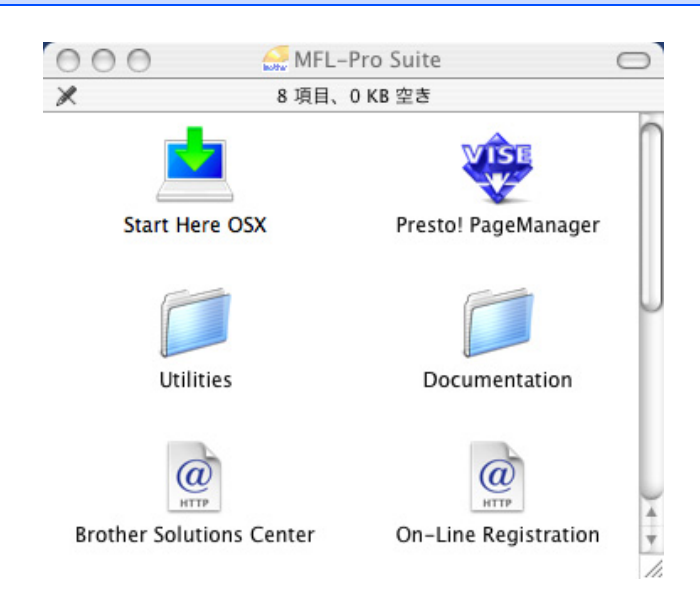

### Start Here OSX

本製品のプリンタを使用するために必要な各種ドライバをインストールします。

Presto! PageManager

TWAIN準拠のスキャナソフトウェアをインストールします。

Utilities

各種ユーティリティが用意されています。

#### Documentation

以下のユーザーズガイドがMacintosh上で閲覧できます。 ・ 画面で見るマニュアル(HTML形式)

#### Brother Solutions Center

インターネット経由で、本製品の最新情報を閲覧したり、最新データのダウンロードが行えます。

### **On-Line Registration**

オンラインでユーザー登録を行います。

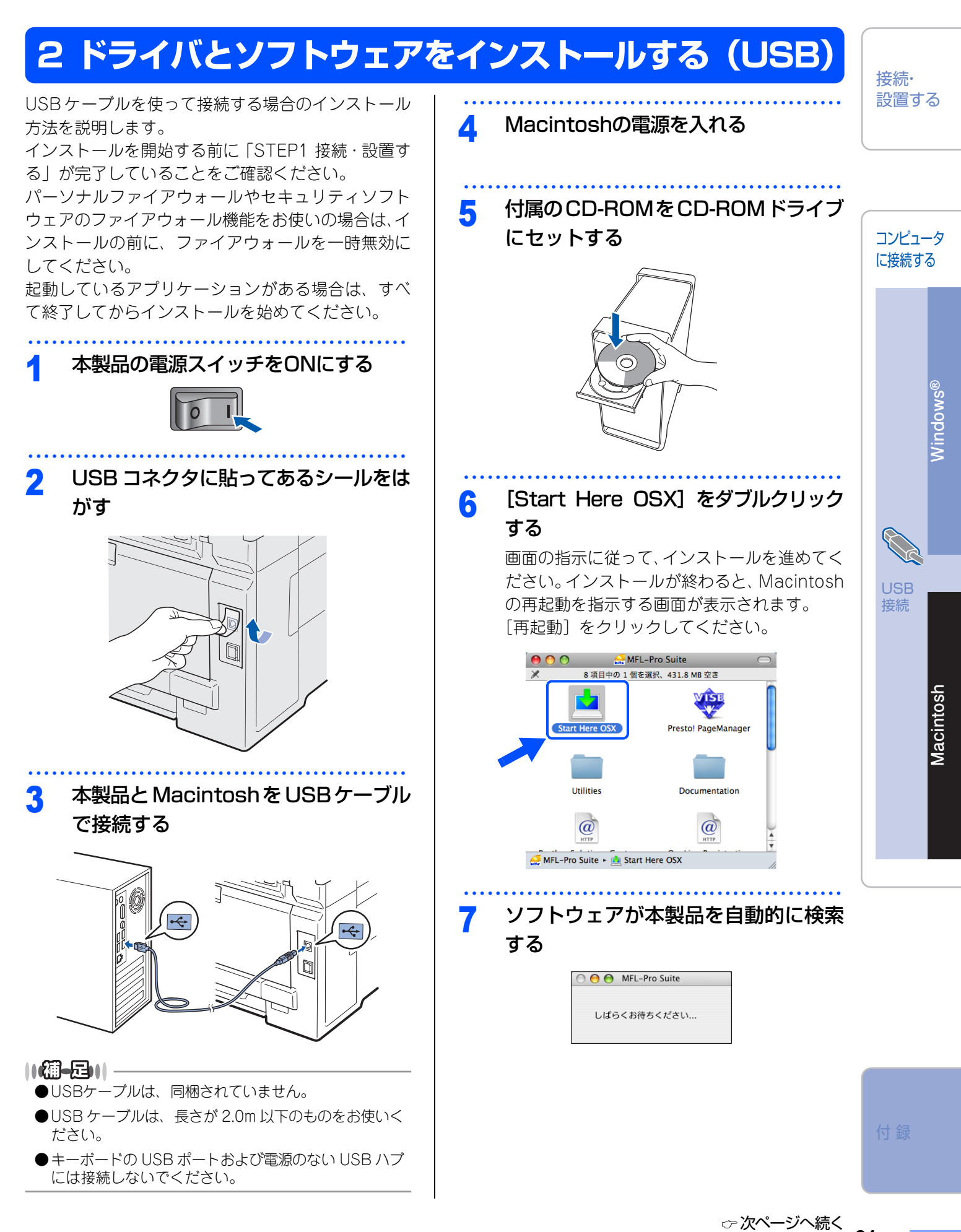

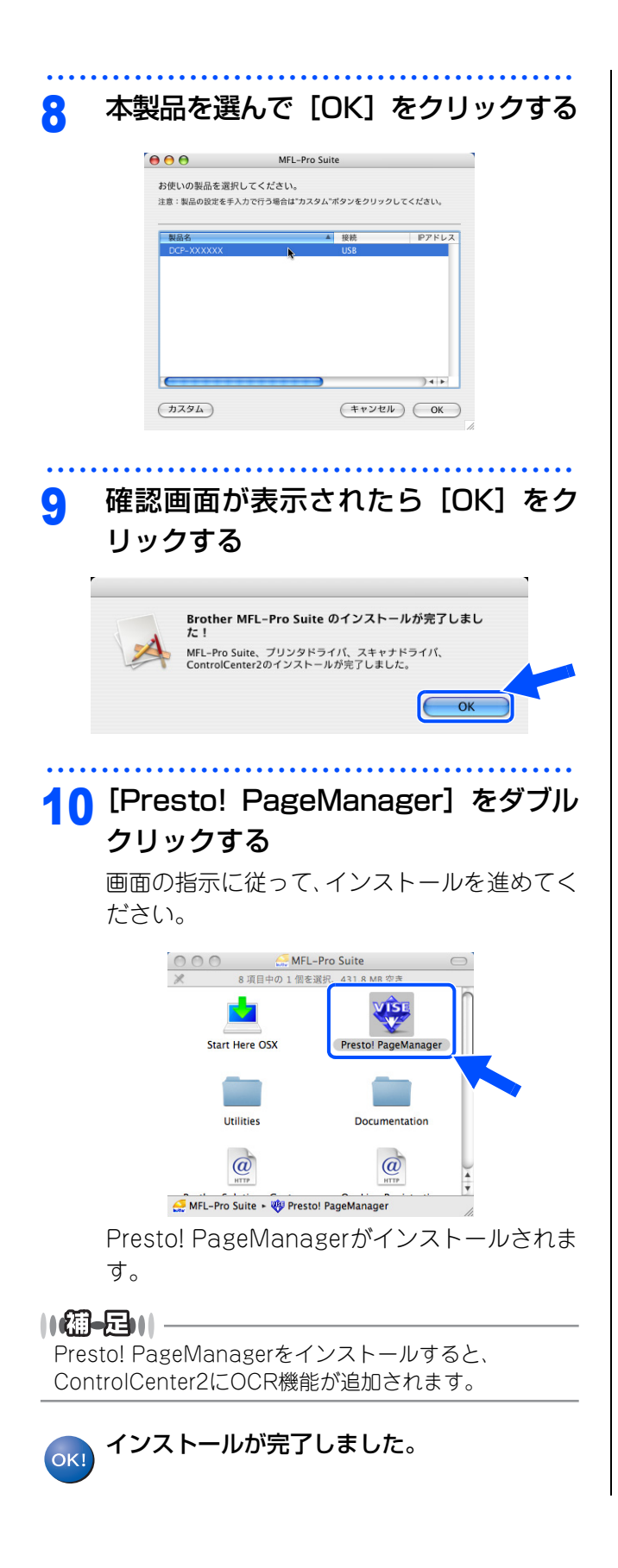

# 動作環境

# Windows®

本製品とコンピュータを接続してお使いいただくには、以下のコンピュータ環境が必要になります。またサポートサイト(ブラザーソリューションセンター(http://solutions.brother.co.jp/))で最新のドライバ対応状況 についてご確認ください。

# OS/CPU/メモリー

| OS                                                  | CPU                              | メモリ                          |
|-----------------------------------------------------|----------------------------------|------------------------------|
| Windows Vista <sup>®</sup>                          | 32ビット(x86)または<br>64ビット(x64)プロセッサ | 512MB(推奨1GB)以上の<br>システムメモリ   |
| Windows <sup>®</sup> XP Professional                | 32ビット(x86)プロセッサ                  | 128MB(推奨256MB)以上の<br>システムメモリ |
| Windows <sup>®</sup> XP Professional<br>x64 Edition | 64ビット(x64)プロセッサ                  | 256MB(推奨512MB)以上の<br>システムメモリ |
| Windows <sup>®</sup> XP Home                        | 32ビット(x86)プロセッサ                  | 128MB(推奨256MB)以上の<br>システムメモリ |
| Windows <sup>®</sup> 2000 Professional              | 32ビット(x86)プロセッサ                  | 64MB(推奨256MB)以上の<br>システムメモリ  |
| Windows Server <sup>®</sup> 2008                    | 32ビット(x86)または<br>64ビット(x64)プロセッサ | 512MB(推奨2GB)以上の<br>システムメモリ   |
| Windows Server <sup>®</sup> 2003                    | 32ビット(x86)プロセッサ                  | 256MB(推奨512MB)以上の<br>システムメモリ |
| Windows Server <sup>®</sup> 2003<br>x64 Edition     | 64ビット(x64)プロセッサ                  | 256MB(推奨512MB)以上の<br>システムメモリ |

||御-足||-

上記プロセッサの他、Intel<sup>®</sup>社互換プロセッサも使用できます。

# ディスク容量

| OS                                               | 空き容量    |
|--------------------------------------------------|---------|
| Windows Vista <sup>®</sup>                       | 1GB以上   |
| Windows <sup>®</sup> XP Professional             | 460MB以上 |
| Windows <sup>®</sup> XP Professional x64 Edition |         |
| Windows <sup>®</sup> XP Home                     |         |
| Windows <sup>®</sup> 2000 Professional           |         |
| Windows Server <sup>®</sup> 2008                 | 50MB以上  |
| Windows Server <sup>®</sup> 2003                 |         |
| Windows Server <sup>®</sup> 2003 x64 Edition     |         |

# CD-ROMドライブ

接続・ 設置する

コンピュータ に接続する

接続

### インターフェース

Hi-Speed USB 2.0 (USB1.1対応のPCでもご使用いただけます。) 有線LAN: 10BASE-T/100BASE-TX

#### ||御-四||-

- ●USBケーブルは市販のものをお使いください。
- ●お使いの機能により、必要な動作環境は異なります。CPUのスペックやメモリーの容量に余裕があると、動作が安定します。
- ●インストール時には、アドミニストレータ(Administrator)権限でログインする必要があります。

### Macintosh

本製品とMacintoshを接続してお使いいただくには、以下の環境が必要になります。 またサポートサイト(ブラザーソリューションセンター(http://solutions.brother.co.jp/))で最新のドライ バ対応状況についてご確認ください。

### OS/CPU/メモリー

| OS                     | CPU                                                               | メモリ              |
|------------------------|-------------------------------------------------------------------|------------------|
| Mac OS X 10.4.4以降      | Power PC G4/G5、<br>Intel <sup>®</sup> Core <sup>™</sup> Processor | 512MB(推奨1GB)以上   |
| Mac OS X 10.3.9~10.4.3 | Power PC G4/G5、<br>Power PC G3 350MHz 以上                          | 128MB(推奨256MB)以上 |

# ディスク容量

480MBの空き容量

### CD-ROMドライブ

必須

### インターフェース

Hi-Speed USB 2.0 (USB1.1対応のコンピュータでもご使用いただけます。) 有線LAN: 10BASE-T/100BASE-TX

#### ||御-曰||-

●USBケーブルは市販のものをお使いください。

●お使いの機能により、必要な動作環境は異なります。CPUのスペックやメモリーの容量に余裕があると、動作が安定します。

●Mac OS X 10.3.8までをお使いの場合は、Mac OS X 10.3.9以降へのアップグレードが必要となります。

# この続きは…

ここまでの操作で、本製品を使えるようにするための準備が完了しました。本製品をお使いいただくときは、 ユーザーズガイドと「空画面で見るマニュアル(HTML形式)」をよくお読みいただき、正しくお使いください。

### 「画面で見るマニュアル」を閲覧するには

「画面で見るマニュアル(HTML形式)」を閲覧したいときは、以下の手順で操作します。

#### Windows<sup>®</sup>の場合

コンピュータにドライバをインストールすると、「画面で見るマニュアル(HTML形式)」が自動的にインストールされ、デスクトップにショートカット 🖸 が作成されます。

閲覧方法

- (1) 画面左下の [スタート] メニューから、[プログラム (すべてのプログラム)] [Brother] を選択する
- (2) 本製品の機種名「DCP-9010CN」を選択する
- (3)「画面で見るマニュアル(HTML形式)」を選択して、クリックする

||御-日||

付属のCD-ROMからも [画面で見るマニュアル] を閲覧することができます。メイン画面が表示されたら、[画面で見る マニュアル] - [画面で見るマニュアル (HTML形式)] を選んでください。

#### Macintoshの場合

閲覧方法

- (1) 付属のCD-ROMをMacintoshのCD-ROMドライブにセットする
- (2) [Documentation] をダブルクリックする
- (3) 「top.html」をダブルクリックする 「画面で見るマニュアル」が表示されます。

接続・ 設置する

コンピュータ

に接続する

接続

付録

# オプション製品のご案内

本製品に装着できるオプションです。オプションを装着することで本製品の機能をさらに拡張してお使いいただけます。

### メモリー:144ピンタイプSO-DIMM

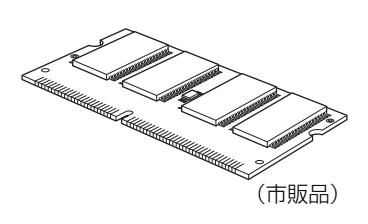

※市販のメモリ (SO-DIMM144ピン)を取り付けて増設することができます。

# 商標について

本文中では、OS名称を略記しています。

Windows<sup>®</sup> 2000 Professionalの正式名称は、Microsoft<sup>®</sup> Windows<sup>®</sup> 2000 Professional operating systemです。 Windows<sup>®</sup> XP の正式名称は、Microsoft<sup>®</sup> Windows<sup>®</sup> XP Professional operating system および Microsoft<sup>®</sup> Windows<sup>®</sup> XP Home Edition operating system です。

Windows<sup>®</sup> XP Professional x64の正式名称は、Microsoft<sup>®</sup> Windows<sup>®</sup> XP Professional x64 Edition operating systemです。

Windows Server<sup>®</sup> 2003の正式名称は、Microsoft<sup>®</sup> Windows Server<sup>®</sup> 2003 operating systemです。

Windows Server<sup>®</sup> 2003 x64 Editionの正式名称は、Microsoft<sup>®</sup> Windows Server<sup>®</sup> 2003 x64 Edition operating systemです。

Windows Server<sup>®</sup> 2008の正式名称は、Microsoft<sup>®</sup> Windows Server<sup>®</sup> 2008 operating systemです。

Windows Vista<sup>®</sup>の正式名称は、Microsoft<sup>®</sup> Windows Vista<sup>®</sup> operating systemです。

Microsoft、Windows、Windows Server、Internet Explorer、Outlookは米国Microsoft Corporationの米国およびその他の国における登録商標です。

Windows Vistaは、米国Microsoft Corporationの米国、日本および/またはその他の国における登録商標または商標です。

Apple、Macintosh、Mac OS、Safariは、Apple Inc.の登録商標です。 Intel、Intel Coreは、Intel Corporationの商標または登録商標です。 本書に記載されているその他の会社名および製品名は、各社の商標または登録商標です。

トナーカートリッジ・ドラムユニット・ベルトユニット・廃トナーボックスは当社指定品をご使用ください。当社指定以外の品物をご使用いただくと、故 障の原因となる可能性があります。純正品のトナーカートリッジ・ドラムユニット・ベルトユニット・廃トナーボックスをご使用いただいた場合のみ機能・ 品質を保証いたします。

本製品は日本国内のみでのご使用となりますので、海外でのご使用はお止めください。海外で使用されている電源が本製品に適切でない恐れがあります。 海外で本製品をご使用になりトラブルが発生した場合、当社は一切の責任を負いかねます。また保証の対象とはなりませんのでご注意ください。 This machine is made for use in Japan only. We can not recommend using them overseas because the power requirements of your machine may not be compatible with the power available in foreign countries. Using Japan models overseas is at your own risk and will void your warranty.

●お買い上げの際、販売店でお渡しする保証書は大切に保管してください。 ●本製品の補修用性能部品の最低保有期間は製造打切後5年です。

©2009 Brother Industries, Ltd.

This product includes software developed by the following vendors:

©1983-1998 PACIFIC SOFTWORKS, INC.

This product includes the "KASAGO TCP/IP" software developed by ELMIC WESCOM, Inc. ©2009 Devicescape Software, Inc.

# 消耗品について

次のメッセージが液晶ディスプレイに表示されたら、交換用の消耗品の準備をしてください。

# ・まもなくトナー交換 ・まもなくドラム交換 ・まもなくベルトユニット交換 ・まもなくベルトユニット交換

消耗品の交換時期になると、次のメッセージが液晶ディスプレイに表示されます。

・トナー交換
 ・ドラム交換
 ・ドラム交換
 ・アレクス交換
 ・廃トナーボックス交換

メッセージ末尾の(X)は、トナーカートリッジやドラムユニットの色を示しています。(K):ブラック、(C):シアン、(M):マゼンタ、(Y):イエローです。消耗品の詳細については、お買い上げの販売店にお問い合わせください。

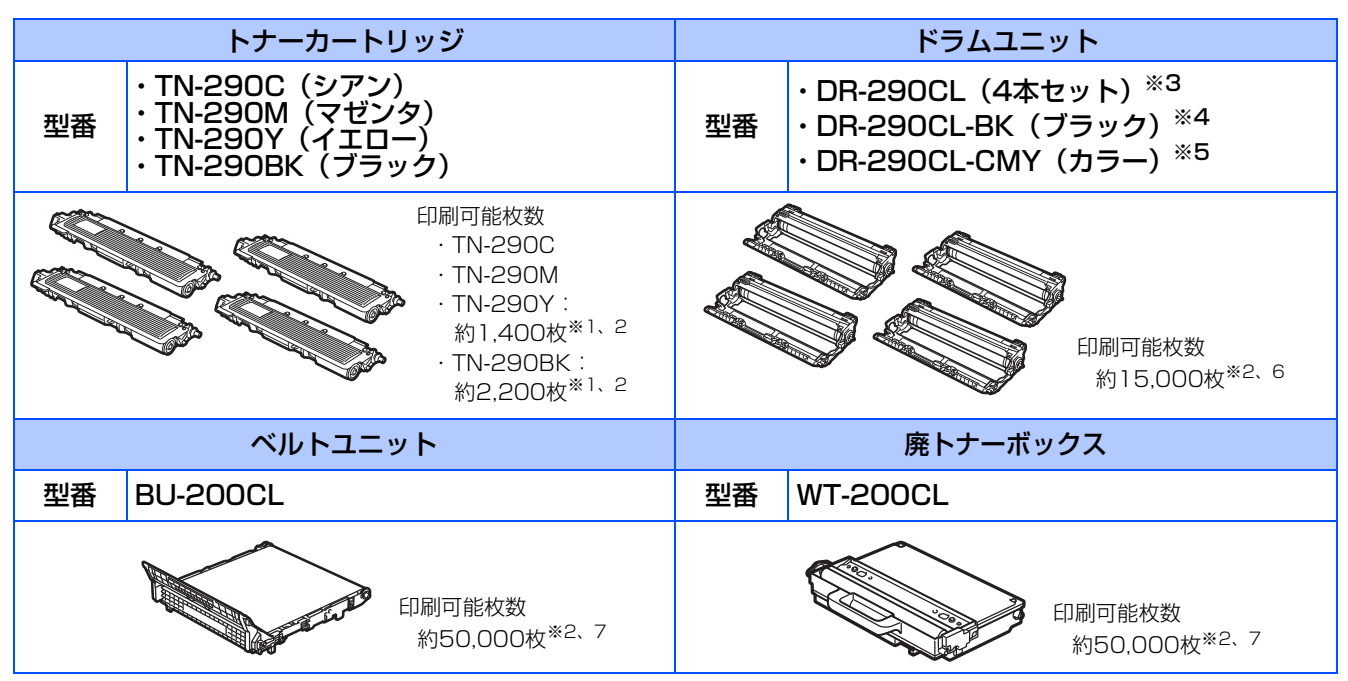

本製品に付属のトナーカートリッジは約1,000枚\*1、2印刷ができます。

- ※1 印刷可能枚数はJIS X 6932 (ISO/IEC 19798) 規格に基づく公表値を満たしています。(JIS X 6932 (ISO/IEC 19798) とは カラー電子写真方式プリンタ用トナーカートリッジの印刷枚数を測定するための試験方法を定めた規格です。)
- ※2 使用環境や記録紙の種類、連続印刷枚数、印刷内容などによって異なります。
- ※3 全色のドラムユニットのセット(各1個×4色)です。
- ※4 ブラックのドラムユニット(1 個)です。ブラックのトナーカートリッジ(TN-290BK)を取り付けることができます。
- ※5 各カラーのドラムユニット(1個)です。シアン、マゼンタ、イエローのトナーカートリッジ(TN-290C/TN-290M/TN-290Y)を 取り付けることができます。
- ※6 A4を1回に1ページ印刷した場合
- ※7 A4を印刷した場合

#### ||御-足||-

- ●消耗品の寿命は、実際の印刷方法や内容、使用環境により異なります。
- ●トナーの寿命は「使用可能なトナーがなくなった場合」または「トナーが劣化した場合」で検知され、どちらかに該当するとトナーの寿命となります。
- ●複数色のトナーを同時期に交換する場合、交換した以外のトナーの劣化も同時に進むため、トナーの寿命と判断されることがあります。
- ●4 つのドラムユニットは同様に回転するため、1 つのドラムユニットが交換時期になると、(明確な理由があって、ブラック(DR-290CL-BK)やカラー(DR-290CL-CMY)のドラムユニットのみを交換していない限り)他の色も順次交換時期になります。

詳しくは、「��画面で見るマニュアル(HTML形式)」を参照してください。

### トナーカートリッジとドラムユニットの交換について

本製品は、ドラムユニットにトナーカートリッジを取り付けて使用する仕組みになっています。 トナーの残量がなくなったり、ドラムユニットが寿命がきたりしたときは、必ず分離して、使用できなくなった 部品のみを交換してください。

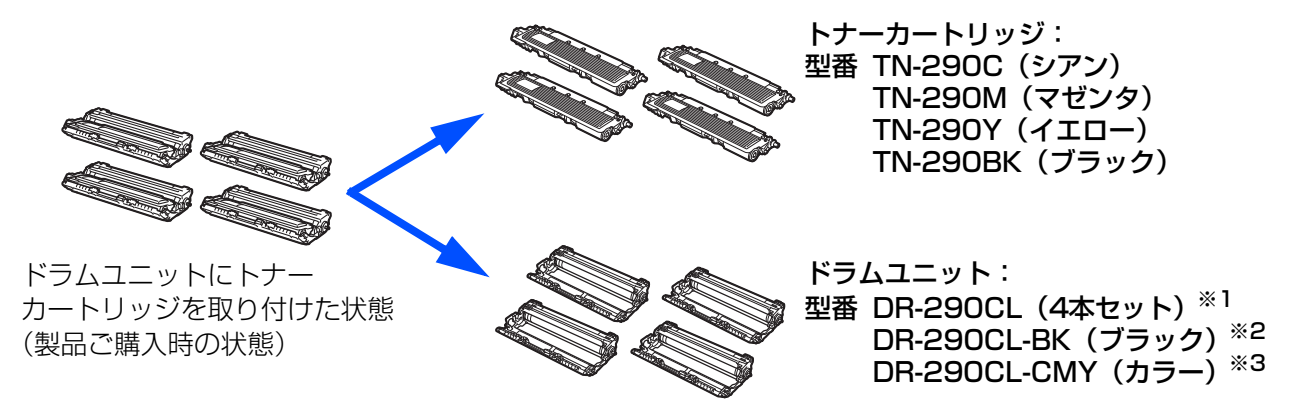

※1 全色のドラムユニットのセット(各1個×4色)です。

 ※2 ブラックのドラムユニット(1個)です。ブラックのトナーカートリッジ(TN-290BK)を取り付けることができます。
 ※3 各カラーのドラムユニット(1個)です。シアン、マゼンタ、イエローのトナーカートリッジ(TN-290C/TN-290M/TN-290Y)を 取り付けることができます。

● 交換のしかたについては、 ◆ ユーザーズガイド基本編の3章「トナーカートリッジとドラムユニットについて」を参照してください。

### トナーカートリッジとドラムユニットの購入方法

お近くの販売量販店で取り扱っておりますが、インターネット、電話、ファクスによるご注文も承っておりま す。詳しくは �� ユーザーズガイド基本編ご注文シートページを参照してください。

消耗品のご注文は携帯電話からもできます。 http://direct.brother.co.jp/

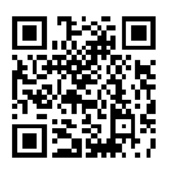